### **Etape 1 : Adwcleaner**

Pourquoi Adwcleaner en premier ? Parce que ce soft magique va virer tout ce qui pose problème et ce sera plus facile pour la suite.

Attention il ne faut pas le télécharger n'importe où, sinon on rajoute des problèmes.

# Télécharger Adwcleaner sur le site du Club

• Lancez le, cliquez sur **[Scan]** puis patientez le temps du scan.

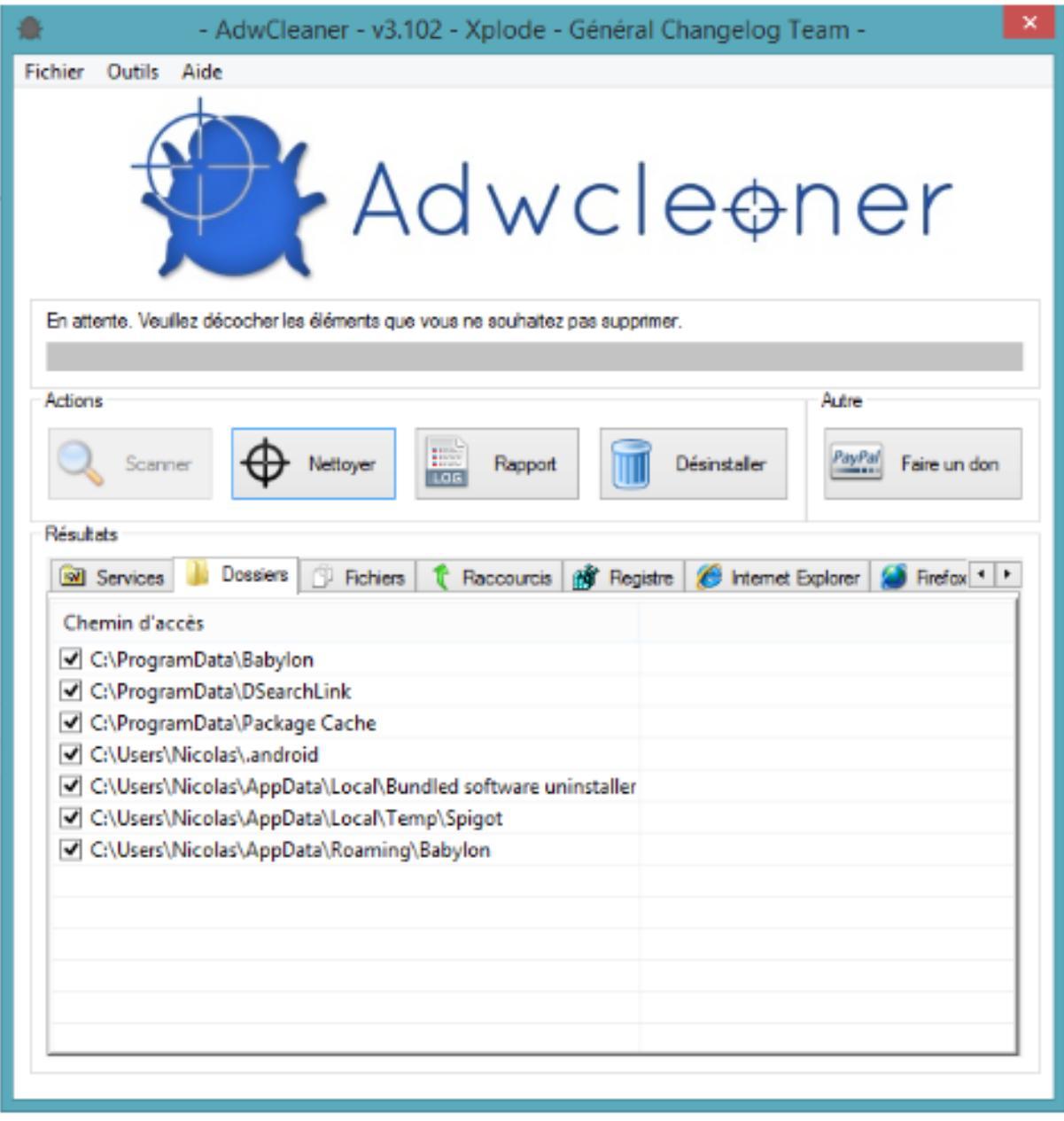

 $\circ$  Une fois le scan fini, cliquez sur  $\ensuremath{\textbf{Nettoyer}}$  :

· Puis redémarrer votre ordinateur.

### Etape 2 : Virer les éventuels proxys.

Au reboot, on file dans Internet Explorer . La plupart des navigateurs utilisent les paramètres de proxy du système, qui sont gérés par IE, donc on lance IE j'insiste (au pire on peut aussi passer par le panneau de configuration mais c'est moins d'aventure), on clique sur la roue dentée des outils :

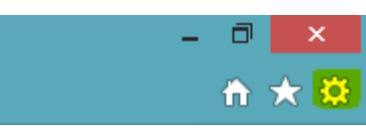

Options Internet – Onglet Avancé – Réinitialiser les paramètres du navigateur. Cochez Supprimer les paramètres personnels et on confirme.

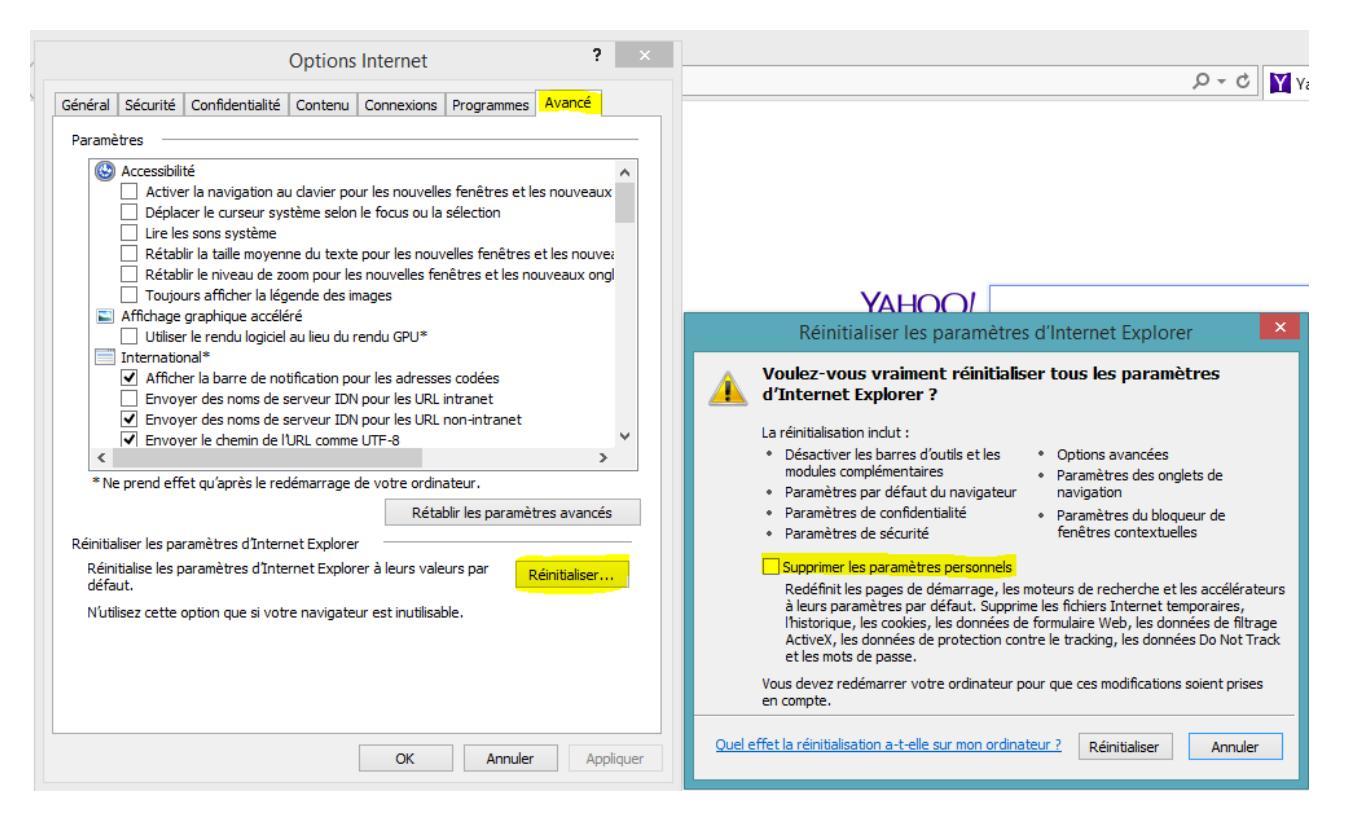

En plus de virer les proxys, ça va aussi virer les toolbars et modules de pub de ton navigateur .

## Etape 3 : RogueKiller

Pourquoi Roguekiller maintenant? Parce que c'est un gros bourrin qui va finir de virer la m..... Donc il est disponible lui aussi sur un seul site, les autres genre 01net vont tenter de vous le refiler avec un downloader qui va remettre toute la m.....qu'on vient d'enlever.

Ensuite on télécharge la version qu'il nous faut 32 ou 64 bits. Et si on ne sait pas, et bah on prends la 32. Si t'es têtu et que tu prends quand même la

64 sur un 32 et bien ça va instantanément cramer le disque dur. Vas-y essaye.

#### Télécharger RogueKiller sur le site du Club

Roguekiller fait un pré-scan direct, ne pas s'affoler. On clique ensuite sur Scan en haut à droite et on attends. On va voir qu'il trouve des trucs, donc on fait Suppression.

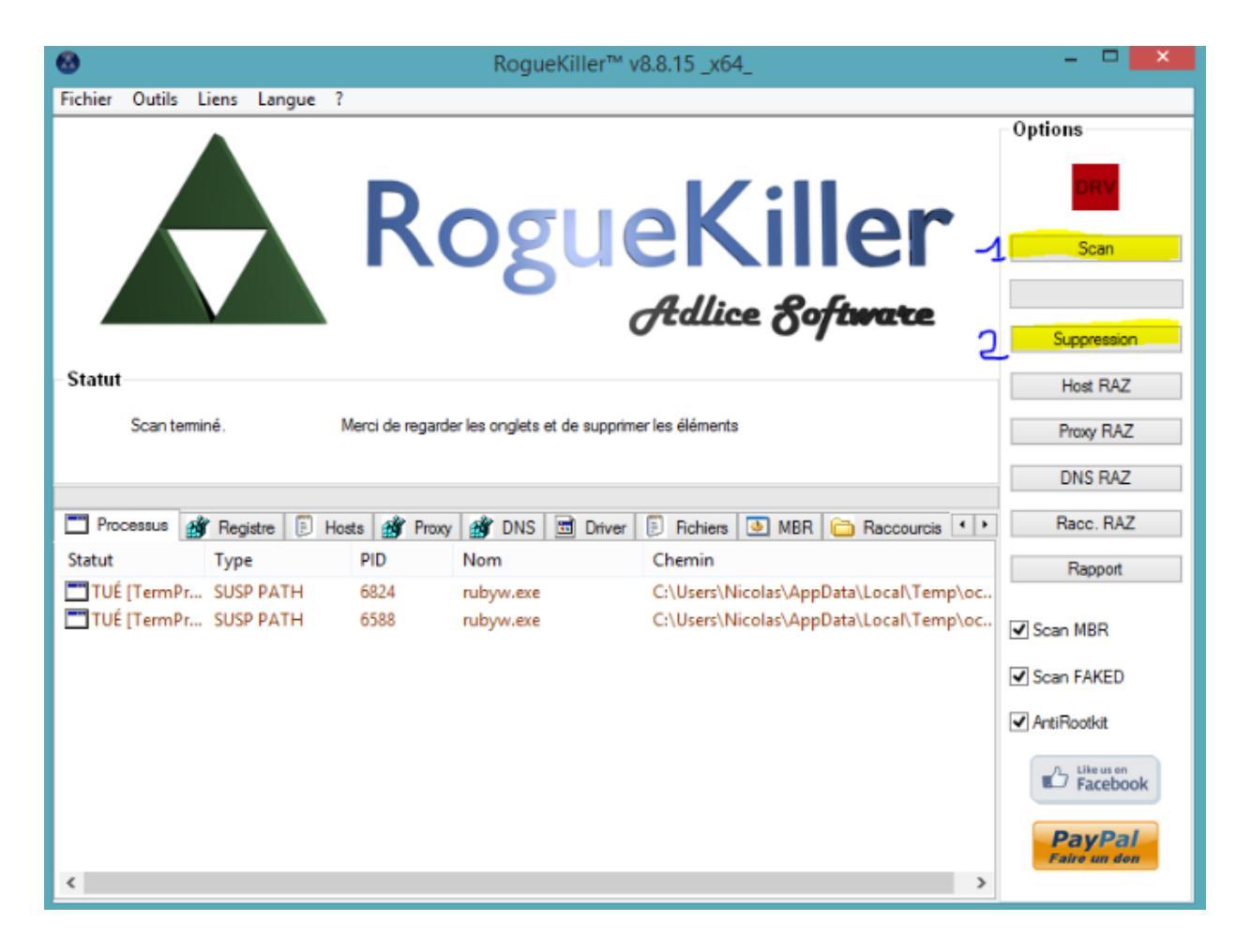

### Etape 4 : CCleaner.

Ccleaner va nous permettre de nettoyer tout ce qu'on vient de remuer. Ici aussi, une seule adresse pour être sûr de ne pas tomber dans un piège. Sachant que pendant l'installation de CCleaner lui même il y a un piège. Donc ne cliquez pas frénétiquement sur suivant pour l'installer, vérifier bien chaque case cochée d'office et chaque bouton accepter ou suivant. D'ailleurs ce conseil est important pour tout logiciel à installer. Je me fais encore avoir.

Il faut le télécharger ici : <u>https://www.piriform.com/ccleaner</u>

Ou le télécharger sur le site du Club. Ensuite choisis la langue, évite le piège, installe-le et lance le, tu devrais arriver ici .

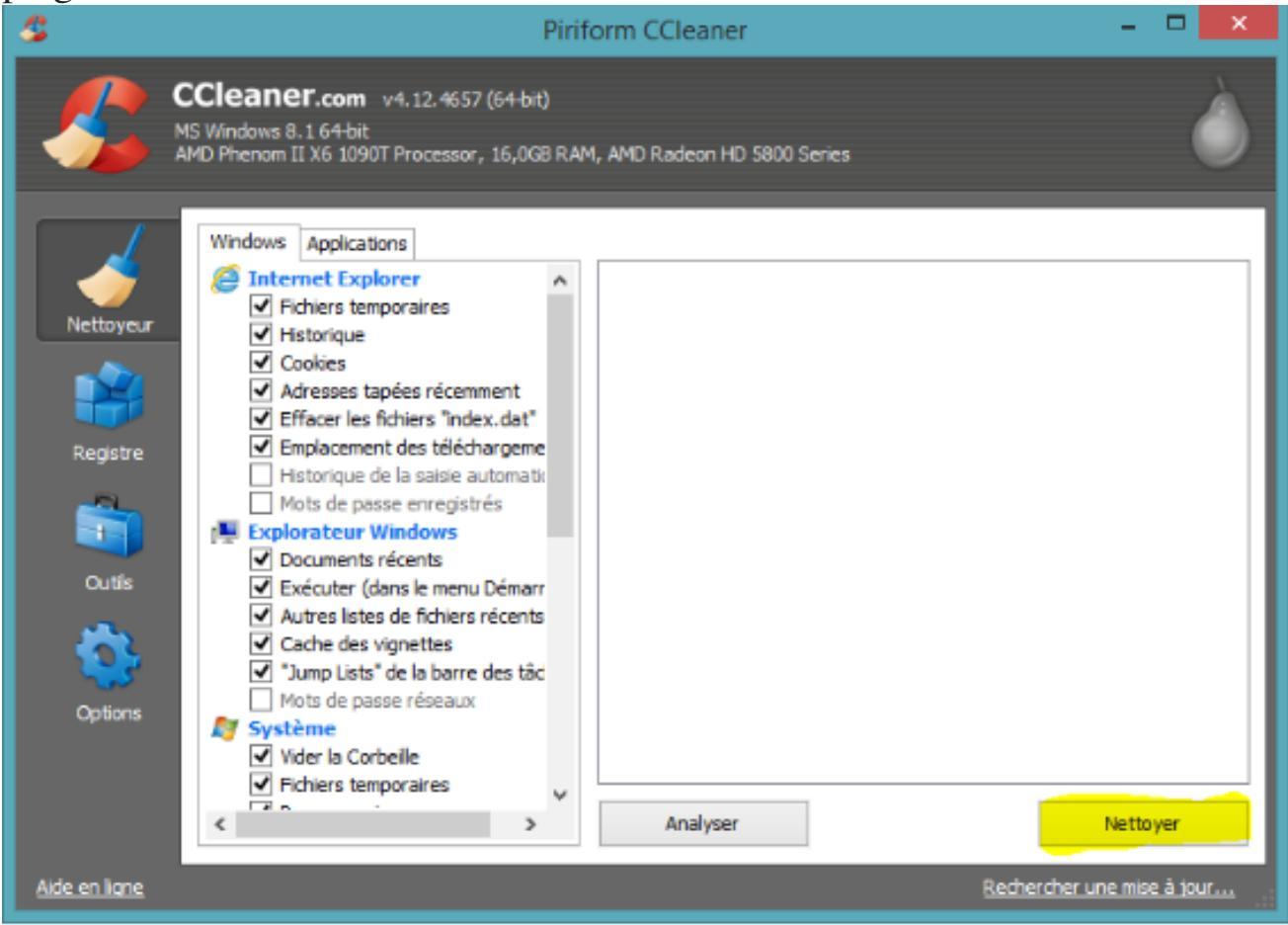

A partir de là, vérifier ce qui peut être utile dans les cases cochées. Vous pouvez notamment conserver la corbeille, les jumplists (une *jumplist* contient les raccourcis des derniers fichiers créés, ouverts ou modifiés)

, les documents récents et aussi les mots de passe enregistrés (je conseille de garder aussi les données de formulaires car parfois elles sont liées aux passwords). Ensuite on clique sur nettoyer, on confirme, et ça nettoie. Bingo il vous fait un résumé de ce qu'il a viré. On clique ensuite sur Registre :

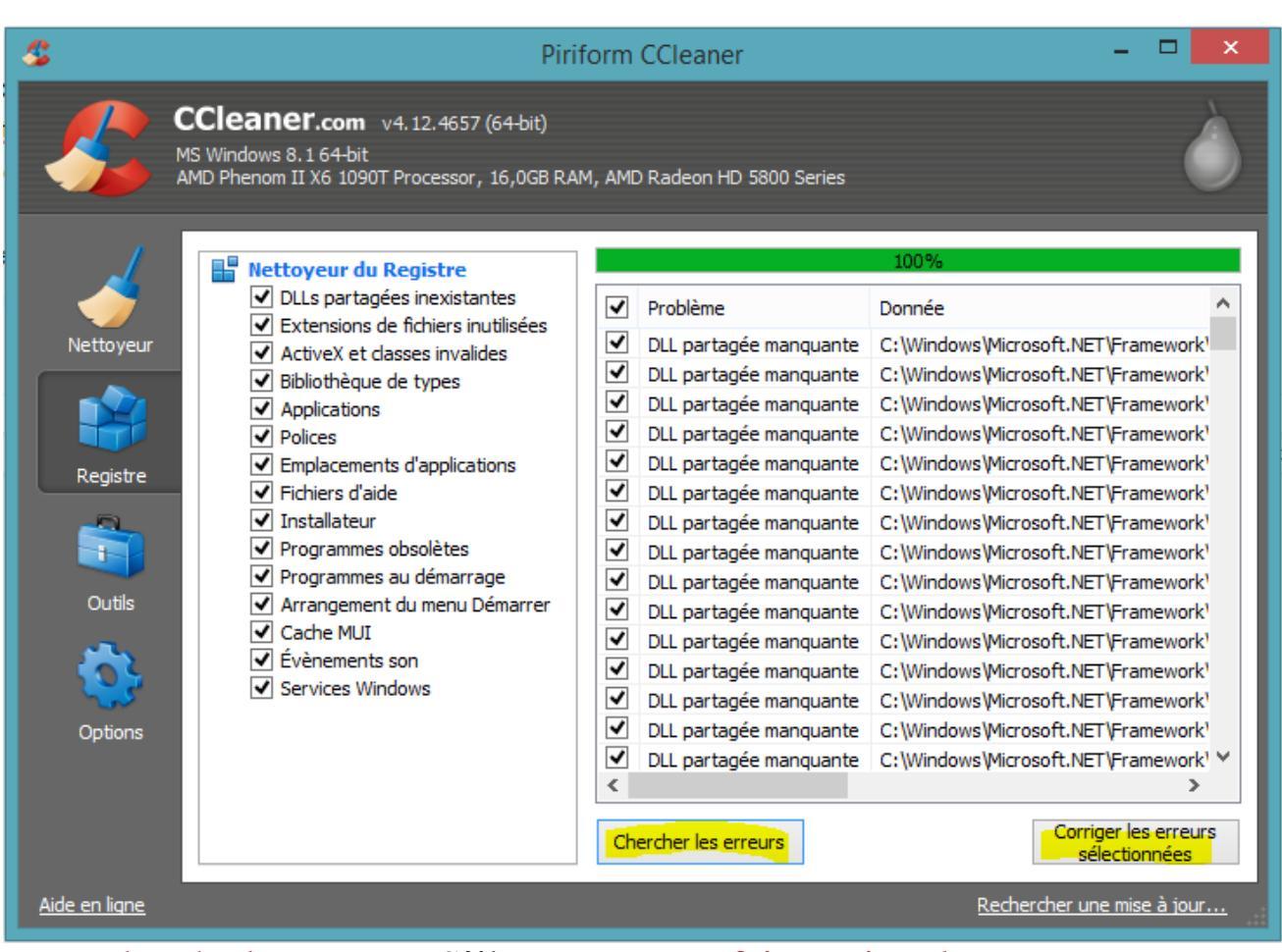

Et on cherche les erreurs. S'il en trouve on fait corriger les erreurs, et on s'en fiche de sauvegarder donc on clique sur non, et à la fenêtre suivante on fait corriger toutes les erreurs, le bouton du centre :

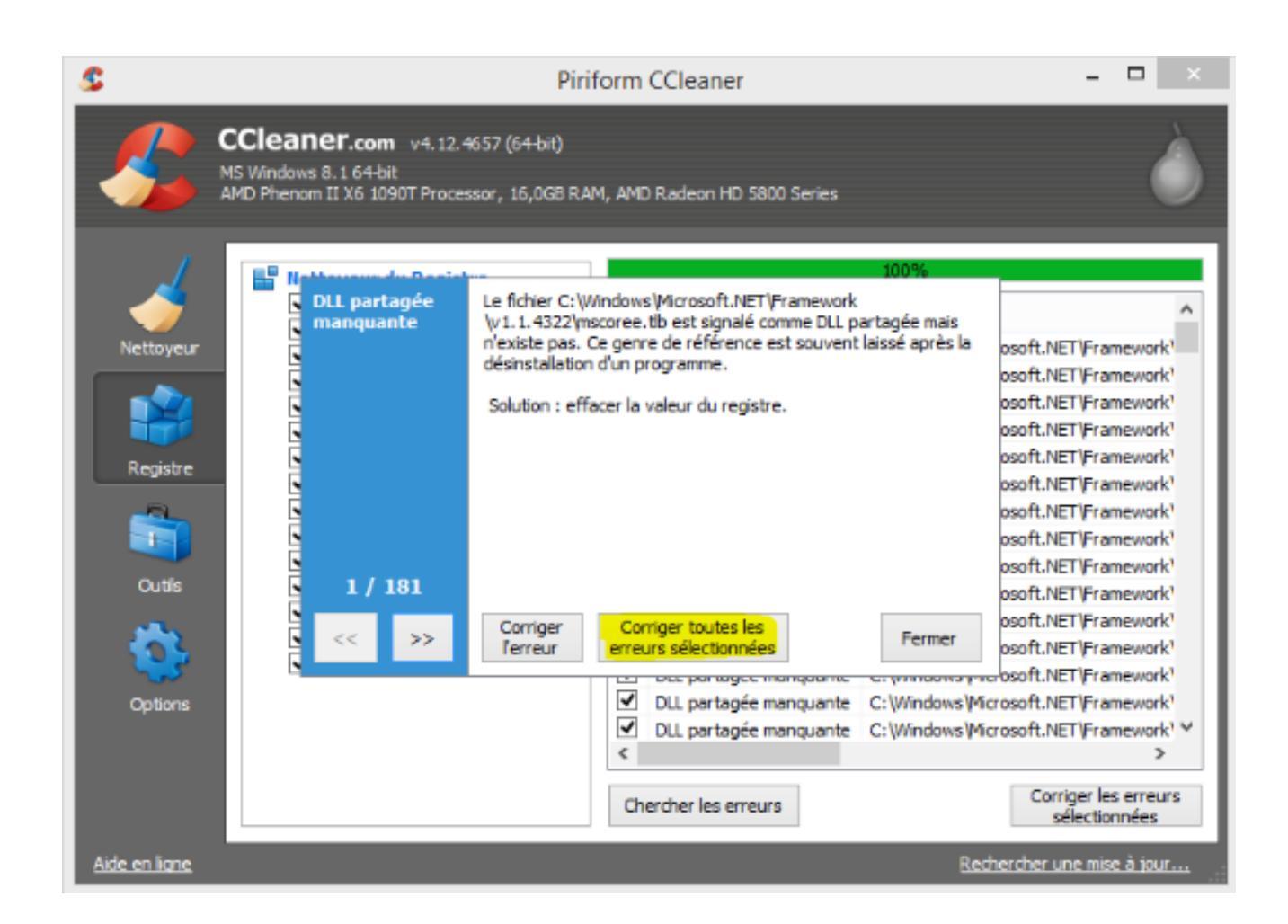

#### Et voilà !

Dans le doute on redémarre, et normalement le pc devrait aller beaucoup mieux !

### **Etape Bonus**

Et si vraiment c'est la m ...., on tente un coup de Junkware Removal Tool pour virer les softs de m.... sans trop se faire suer :

http://www.bleepingcomputer.com/download/junkware-removal-tool/

ou Télécharger sur le site du Club JRT.exe

|                                          | bieepingcomputer.com                                                                                               | 16<br>Tanan Tanata (al Janama) (al anta (al Salan) anay                                                        |
|------------------------------------------|----------------------------------------------------------------------------------------------------|----------------------------------------------------------------------------------------------------|
| Nour - Justic                            | ners hanned free                                                                                                   |                                                                                                    |
| Automotic I                              | Bomoval Facil Development                                                                                          | Real Contraction of the second second second second second second second second second second second second se |
|                                          |                                                                                                    | Sponsored interviewent                                                                                         |
| Adhor<br>Uracor<br>Typersting<br>Norther | Weaker<br>Weaker<br>Windows Weith and 170<br>Web propriets can be an both to 170 MH and to 4 ME COL<br>Large State | Diversional Reve<br>Backbory store                                                                             |
|                                          |                                                                                                    | 0 410 10 2<br>64 10 2 minut                                                                                    |
|                                          |                                                                                                    |                                                                                                    |
|                                          |                                                                                                    | In memolative for Jupinesses Reserved Tool                                                                     |

Une fois arrivé on le lance, c'est du Dos, on appuie sur une touche et le carnage commence :

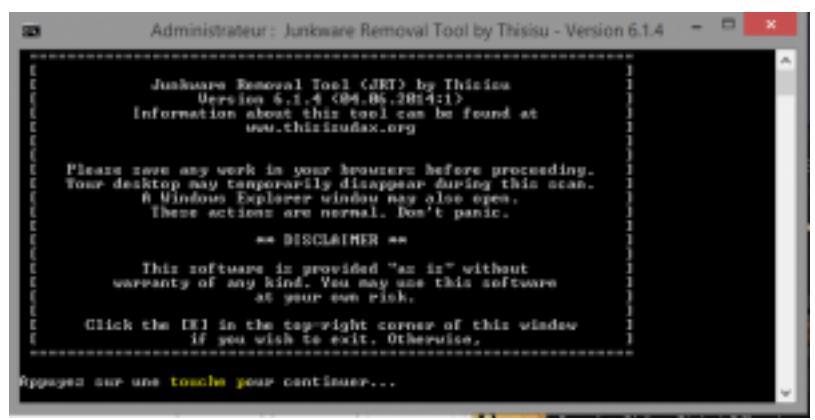

Il va fermer tous les navigateurs, prendre son temps, mais au final, il va enlever un max de softs inutiles, corriger les derniers bugs nazes (genre pas de détection de clés USB) etc ...

On aura comme pour Adwcleaner un rapport.txt pour montrer le travail effectué.